#### QNAP NAS back-uppen naar de Mihos.net Cloud Storage

1. Login op de QNAP NAS en installeer de Hybrid Backup Sync applicatie als deze nog niet geinstalleerd is.

- 2. Open de Hybrid Backup Sync applicatie.
- 3. Klik op Synchronisatietaak creëren.
- 4. Kies One-way sync en vervolgens voor Lokaal naar extern synchroniseren.

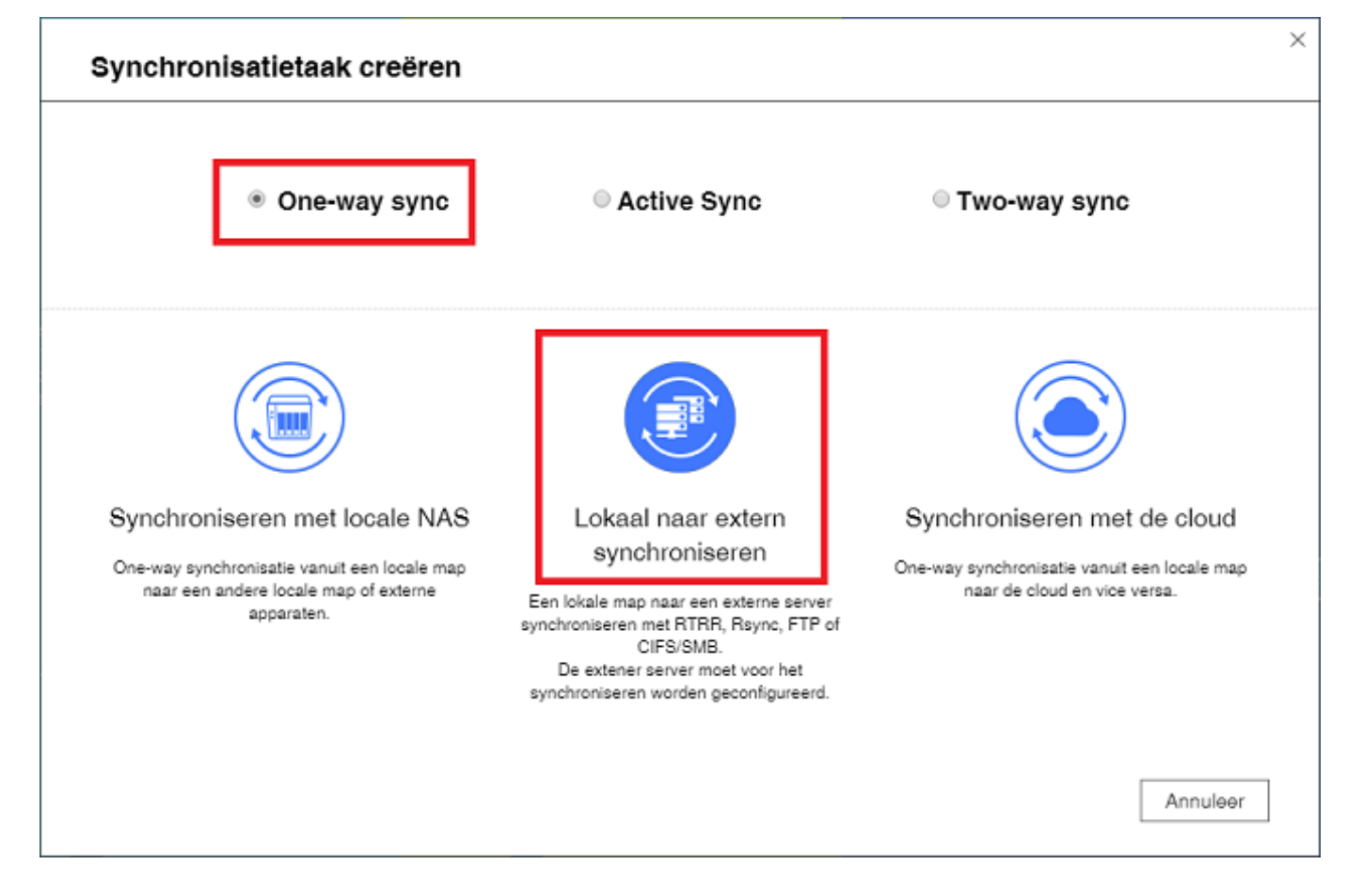

5. Kies voor Rsync.

| Kies het netwerkprotocol                                                                                                    |                                                                                                    |                                                                                                    |                                                                                                    |  |  |  |  |
|----------------------------------------------------------------------------------------------------|----------------------------------------------------------------------------------------------------|----------------------------------------------------------------------------------------------------|----------------------------------------------------------------------------------------------------|--|--|--|--|
| Kies een van de onderstaande netwerkprotocollen om een synchronisatietaak te creëren.                                                                                                    |                                                                                                    |                                                                                                    |                                                                                                    |  |  |  |  |
|                                                                                                    |                                                                                                    |                                                                                                    |                                                                                                    |  |  |  |  |
| RTRR<br>Gebruik BTBB om de                                                                                                    | Rsync<br>Synchronisatietaken volgens                                                                                                    | FTP<br>Synchronisatietaken volgens                                                                                                    | CIFS<br>SMB<br>Synchronisatietaken voloens                                                                    |  |  |  |  |
| synchronisatietaken in<br>realtime of volgens een<br>schema uit te voeren tussen<br>twee NAS-systemen. U moet<br>RTRR op uw externe NAS<br>inschakelen om deze functie<br>te kunnen gebruiken. | een schema uitvoeren<br>tussen een locale map en<br>een externe map met behulp<br>van Rsync. U moet Rsync op<br>uw externe server<br>inschakelen om deze functie<br>te kunnen gebruiken. | een schema of in realtime<br>uitvoeren tussen een locale<br>map en een externe map<br>met behulp van FTP. U moet<br>FTP op uw externe server<br>inschakelen om deze functie<br>te kunnen gebruiken. | een schema of in realtime<br>uitvoeren tussen een locale<br>map en Windows Server met<br>behulp van CIFS/SMB. |  |  |  |  |
| Annuleer                                                                                                    |                                                                                                    |                                                                                                    | Terug Volgende                                                                                                |  |  |  |  |

6. Klik nu op < Nieuw profiel >

| Taaknaam synchroniseren:       |             |             |                  |          |
|--------------------------------|-------------|-------------|------------------|----------|
| Dagelijkse sync naar Mihos.net |             |             |                  |          |
| Externe Rsync-server           |             | Schema      |                  |          |
| < Nieuw profiel >              | nstellingen | Geen schema |                  |          |
| Bronmap                        |             | e           | Bestemmingsmap 0 |          |
|                                | *           |             |                  | Y        |
|                                |             |             |                  | Toevoege |
|                                |             |             |                  |          |
| Bronmap                        |             |             | Bestemmingsmap   | Actie    |
| Bronmap                        |             |             | Bestemmingsmap   | Actie    |
| Bronmap                        |             |             | Bestemmingsmap   | Actie    |
| Bronmap                        |             |             | Bestemmingsmap   | Actie    |
| Bronmap                        |             |             | Bestemmingsmap   | Actie    |
| Bronmap                        |             |             | Bestemmingsmap   | Actie    |
| Bronmap                        |             |             | Bestemmingsmap   | Actie    |

7A. Geef bij lp-adres/hostnaam de servernaam op die in de mail met login gegevens

Pagina 2 / 4 (c) 2025 Mihos.net Support <support@mihosnet.nl> | 2025-07-01 01:04 URL: https://faq.mihos.net/faq/index.php?action=artikel&cat=54&id=197&artlang=nl

staat.

7B. Maak van poort 22.

7C. Geef de gebruikersnaam en wachtwoord op die in de mail met login gegevens staan.

7D. Zet het vinkje bij "Opnieuw synchroniseren met ES NAS inschakelen". 7E. Klik op OK.

| Externe verb       | inding toevoegen                                                                                                    |
|--------------------|----------------------------------------------------------------------------------------------------|
| Naam:              | Mihos.net                                                                                                    |
| IP-adres/Hostnaam: | backupit.nl                                                                                                    |
| Poort:             | 22                                                                                                    |
| Gebruikersnaam:    | 1234_1234                                                                                                    |
| Wachtwoord:        | ••••••                                                                                                    |
|                    | Activeer encryptie, poort 22                                                                                                    |
|                    | Opnieuw synchroniseren met ES NAS inschakelen                                                                                                    |
|                    | <ol> <li>U moet een SSH-verbinding inschakelen op de externe host.</li> <li>Het poortnummer moet gelijk zijn aan de SSH-poort van de externe host.</li> <li>Deze account moet toestemming hebben om met SSH gecodeerde back-<br/>uptaken uit te voeren.</li> </ol> |
|                    | Test                                                                                                    |
|                    | Schakel de maximale                                                                                                    |
|                    | OK Annuleer                                                                                                    |

8A. Selecteer bij Bronmap de data die je wilt back-uppen naar de cloud. Bij bestemmingsmap geef je op: /drive

8B. Klik op Geavanceerde instellingen om een schema in te stellen. Bijvoorbeeld elke dag een back-up.

| Synchronisatietaak creëren                                                                                                    |                       |                   |       | ×                  |
|----------------------------------------------------------------------------------------------------|-----------------------|-------------------|-------|--------------------|
| Taaknaam synchroniseren:         Dagelijkse sync naar Mihos.net         Externe Rsync-server         Mihos.net       Instellingen         Bronmap         /Public       V | Schema<br>Geen schema | Bestemmingsmap ①  |       | ×                  |
| Bronmap                                                                                                    |                       | Bestemmingsmap    |       | Toevoegen<br>Actie |
|                                                                                                    |                       |                   |       |                    |
|                                                                                                    |                       | Nu synchroniseren |       |                    |
| Geavanceerde instellingen<br>Annuleer                                                                                                    |                       |                   | Terug | Toepassen          |

9. Klik op Toepassen. Klaar!

Unieke FAQ ID: #1196 Auteur: Erik Laatst bijgewerkt:2019-03-14 15:34